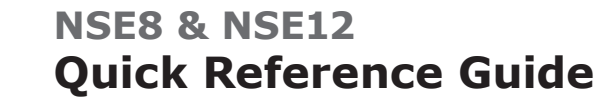

SIMRAD

Master the Elements

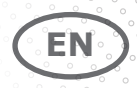

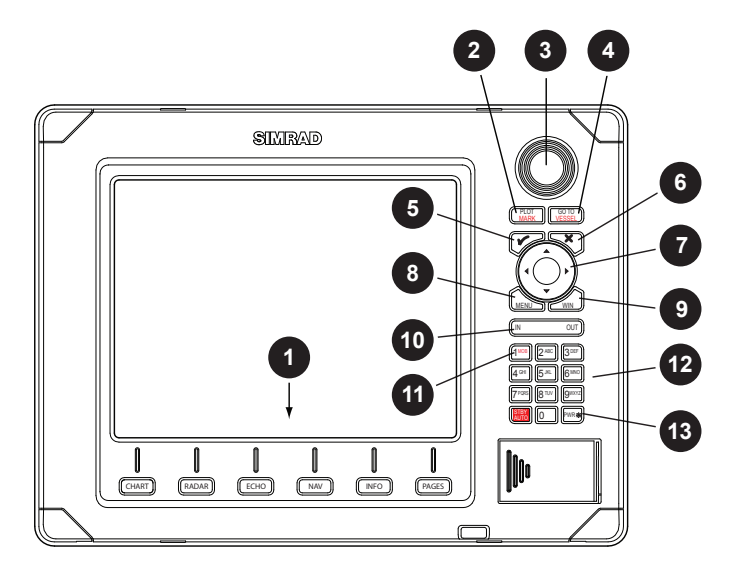

| 1  | Direct Access Keys (DAK). Provide direct access to a page. Repeated presses of each DAK cycles through several different pages that relate to the DAK |  |
|----|----------------------------------------------------------------------------------------------------|--|
| 2  | PLOT/MARK key. A short press activates the Plot menu, a long press positions a waypoint at the vessel position                                        |  |
| 3  | Rotary knob. Used to maneuver in the menu system, and for context specific operation                                                                  |  |
| 4  | GOTO/VESSEL key. A short press activates the Goto menu, a long press centers the chart to vessel position                                             |  |
| 5  | $\checkmark$ (Tick) key. Activates/confirms current selection                                                                                         |  |
| 6  | X (Exit) key. Used to close dialogs, and to return to previous menu level.<br>Removes the cursor from the screen on radar, sonar and chart panels     |  |
| 7  | Cursor keypad used to move the cursor on the display, and to maneuver in the menu system                                                              |  |
| 8  | MENU key. A single press displays the context menu for active panel/overlay/<br>operation. Pressing the key twice displays the Settings menu          |  |
| 9  | WIN key, used on multiple panels pages. A short press toggles between the panels, a long press expands active panel to a full page panel              |  |
| 10 | Zoom keys for radar, sonar and chart panels                                                                                                    |  |
| 11 | MOB key. A long press positions a MOB waypoint at the vessel's position                                                                               |  |
| 12 | Alpha numeric keypad used for entering numbers and text in dialog boxes.                                                                              |  |
| 13 | Power key. A short press activated the Light dialog, a long press turns the unit off.                                                                 |  |

Turning the unit on/off

| POWER ON | STAND BY                                          | POWER OFF    |
|----------|---------------------------------------------------|--------------|
| PWR*     | Light   Brightness   Night mode   Standby   Close | 3 s<br>FWR # |

# Adjusting backlight

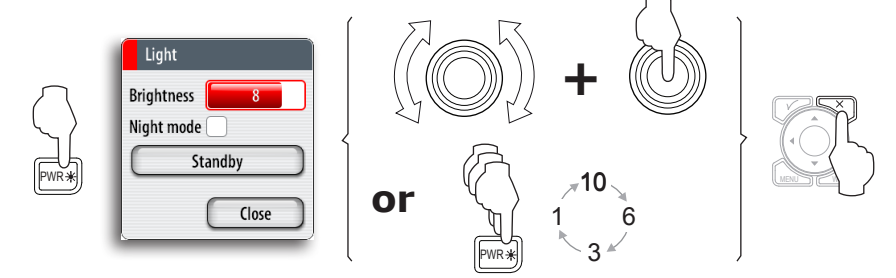

## Activating the MOB function

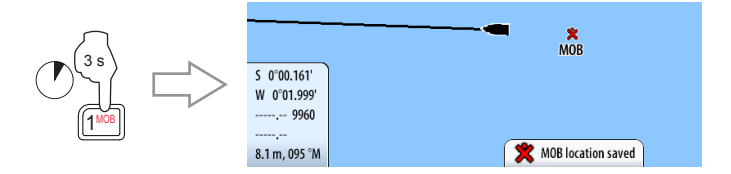

- a MOB waypoint is positioned at the vessel's position
- the display switch to a zoomed Chart panel, centered on vessel position
- the vessel starts navigating towards the MOB waypoint

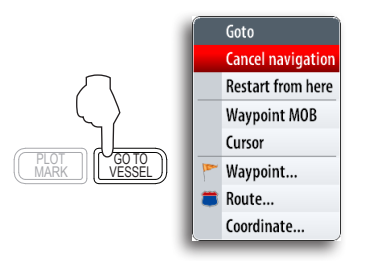

You cancel the navigation by pressing the  $\ensuremath{\textbf{GOTO}}$  key.

When the function is activate you can switch to the Steer panel to see navigation info.

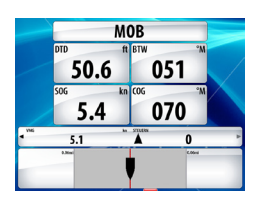

# Operating the menu system

### Using the rotary knob

| 3 | Radar         |          |   |
|---|---------------|----------|---|
|   | Transmit      | Transmit | - |
|   | Interf. rej   | Off      | • |
|   | Threshold 📒   | 60%      |   |
|   | Clear trails  |          |   |
|   | Acquire targe | ts       |   |
|   | Position      | Center   | • |
|   | Symbology     | (        |   |
|   | EBL/VRM       |          | × |
|   | Guard zones   |          | × |
| 3 | Settings      |          |   |

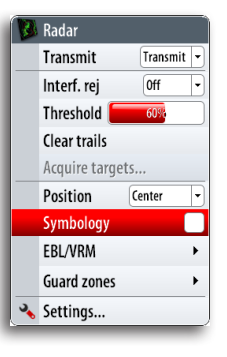

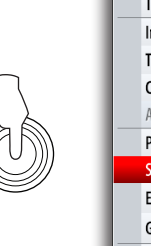

| 8 | Radar           | · · · · · · · · · · · · · · · · · · · |  |  |
|---|-----------------|---------------------------------------|--|--|
|   | Transmit        | Transmit 💌                            |  |  |
|   | Interf. rej     | Off •                                 |  |  |
|   | Threshold 📒     | 60%                                   |  |  |
|   |                 |                                       |  |  |
|   | Acquire targets |                                       |  |  |
|   | Position        | Center -                              |  |  |
|   | Symbology 🔽     |                                       |  |  |
|   | EBL/VRM         | •                                     |  |  |
|   | Guard zones     | •                                     |  |  |
| ∢ | Settings        |                                       |  |  |

#### Using the arrow keys

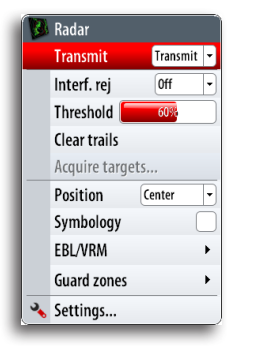

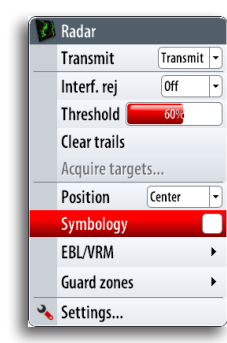

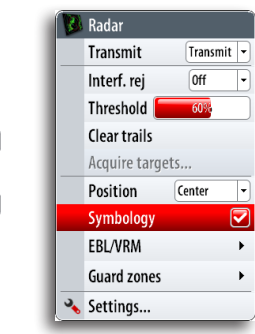

#### Exiting the menu

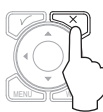

## Alarm messages

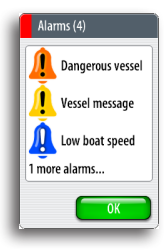

The NSE system will continually check for dangerous situations and system faults while the system is running.

Alarm sounding is turned ON/OFF for all alarms from the **Settings** menu.

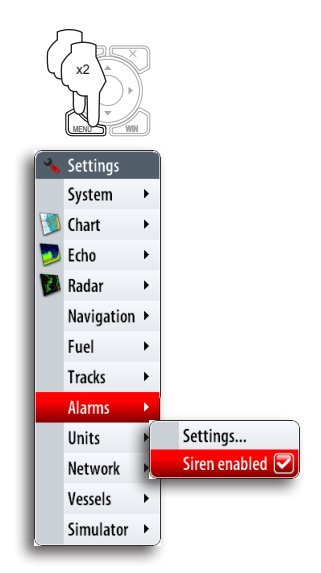

## Page groups

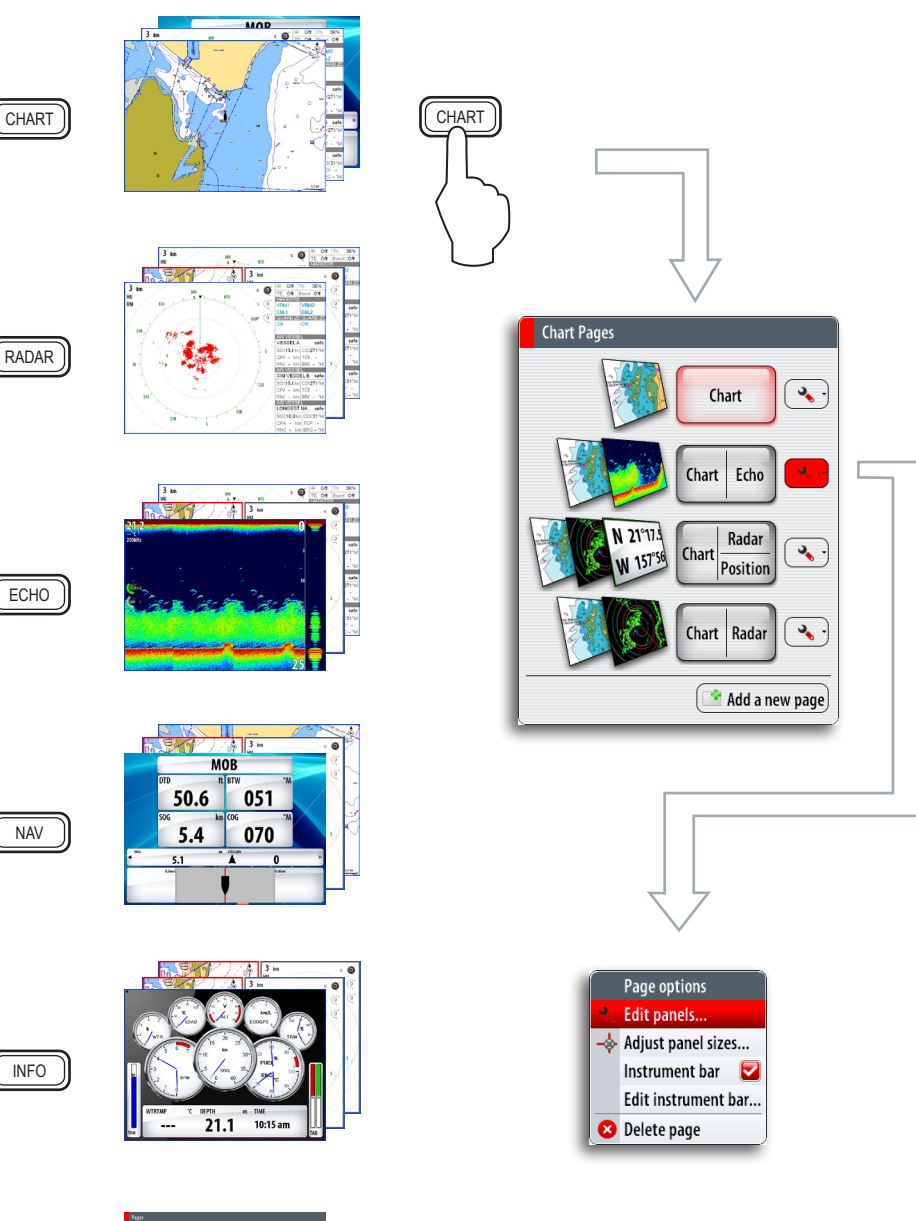

PAGES

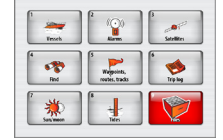

# Panels

You can have up to 4 panels per page.

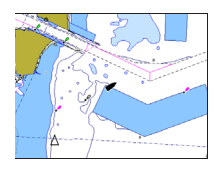

1-panel page

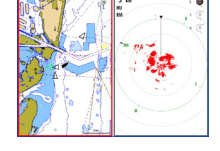

2-panels page

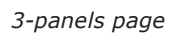

4-panels page

25°45.319' 80°07.232'

#### Selecting active panel in a split screen

Active panel is outlined with a red border. You switch between active panels by pressing the **WIN** key.

#### Maximizing active panel

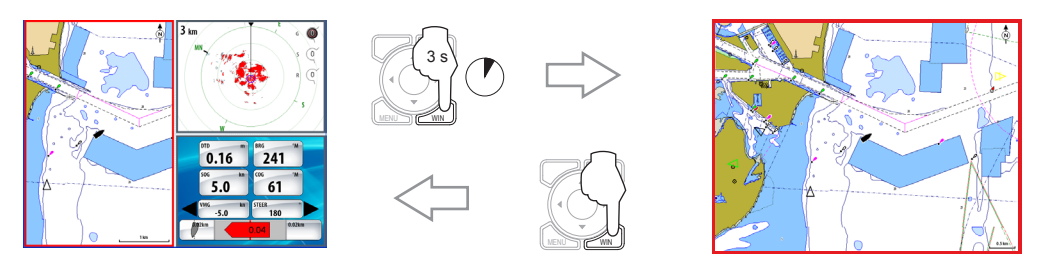

## Positioning waypoints

You can position a waypoint at the vessel position from any panel by pressing the  $\ensuremath{\text{PLOT}}$  key:

- Short press: activates the Plot menu allowing you to specify waypoint details in the Waypoint dialog
- Press and hold: plots a waypoint at the vessel's current position

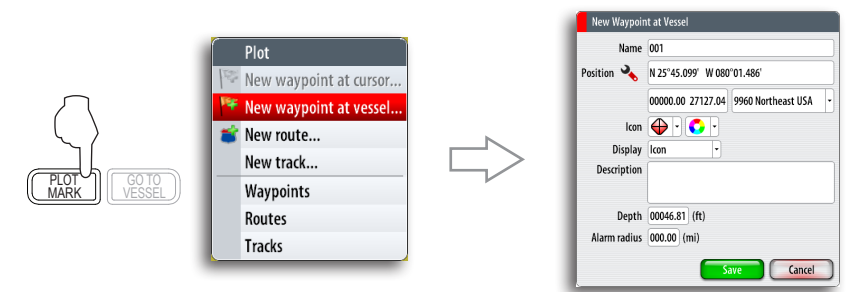

You can position a waypoint at the cursor position on a chart, radar and echo sounder panel by moving the cursor to selected position and then pressing the **PLOT** key.

## Creating a route

- 1 Press the **PLOT** key and select the new route option
- 2 Use the arrow keys to move the cursor to the position for the first waypoint
- 3 Confirm the position by pressing the rotary knob
- 4 Move the cursor to the position for the next waypoints, and confirm the position by pressing the rotary knob again
- **5** Repeat moving the cursor and pressing the rotary knob until all waypoints in the route are created
- 6 Press the **MENU** key to save the route

The Edit route mode and route information is indicated on top of the panel until the route is saved.

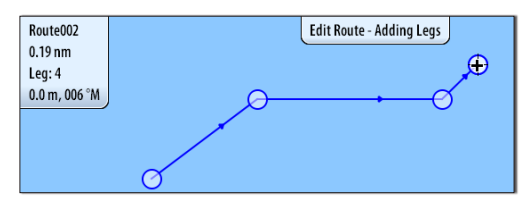

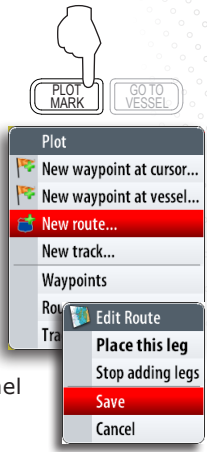

You can also create a route from the Routes table or by converting a track to a route. Refer to the **Utilities pages** in the **NSE8/NSE12 Operator manual.** 

## Navigate a route

You can navigate towards a waypoint or along a predefined route. As soon as a route or a destination point is selected, you can switch to the Steer panel to see navigation info.

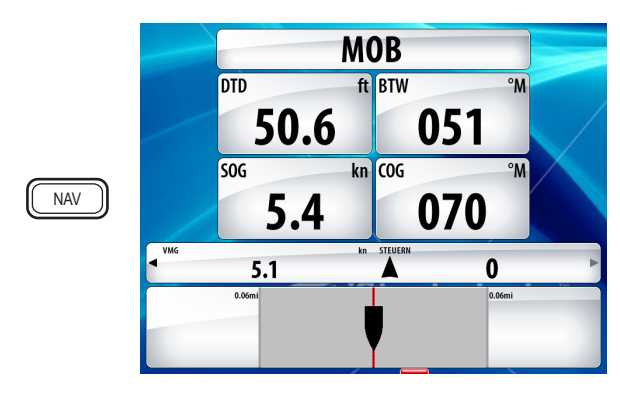

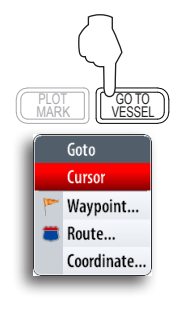

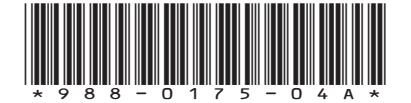